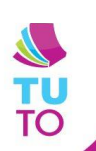

## **DECOUPE** LASER : XTOOLS

## Paramétrage et découpe de son support de Smartphone

## Machines utilisées :

- Découpe laser hybride
  Makeblock M1
- Purificateur de fumée Makeblock

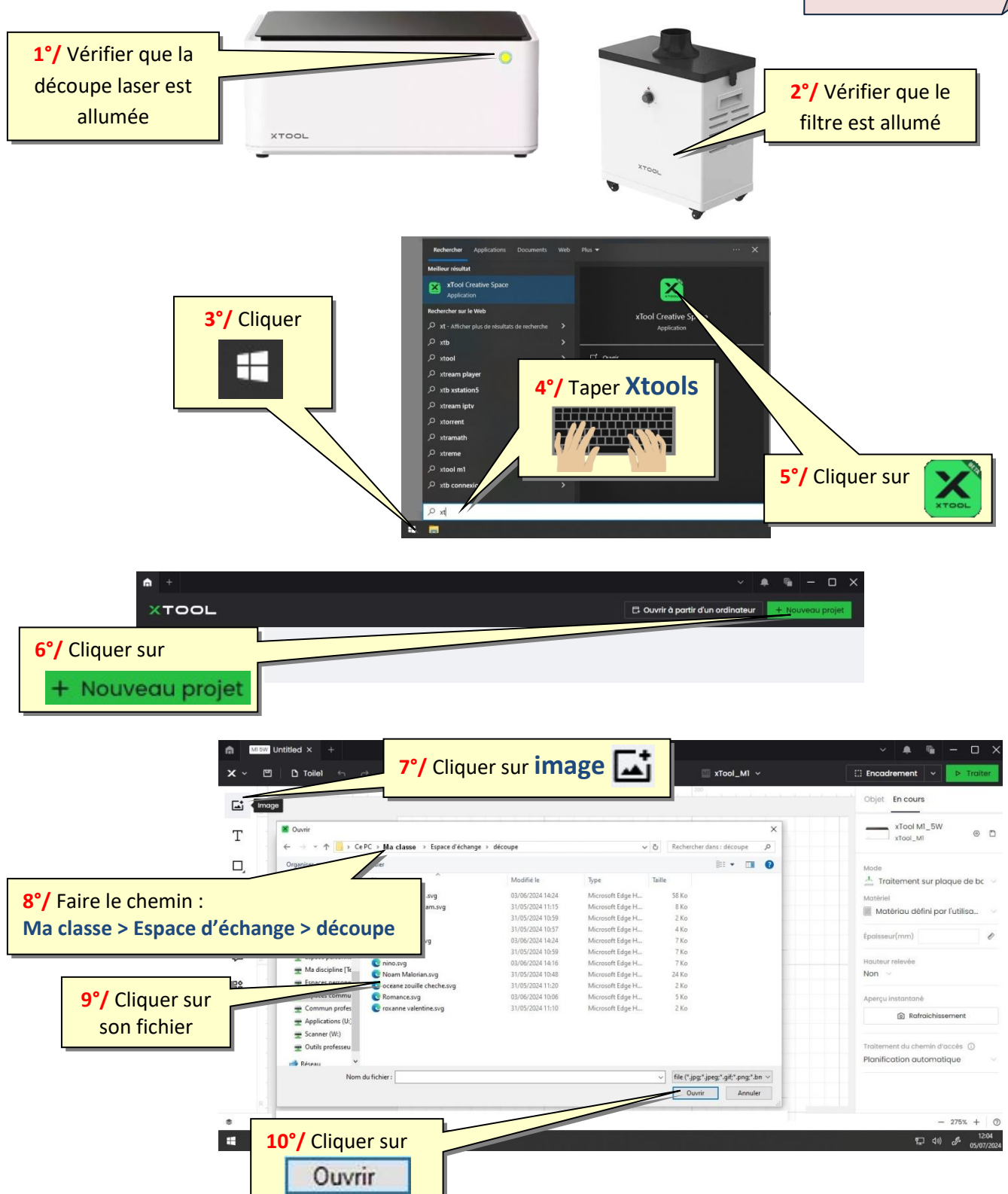

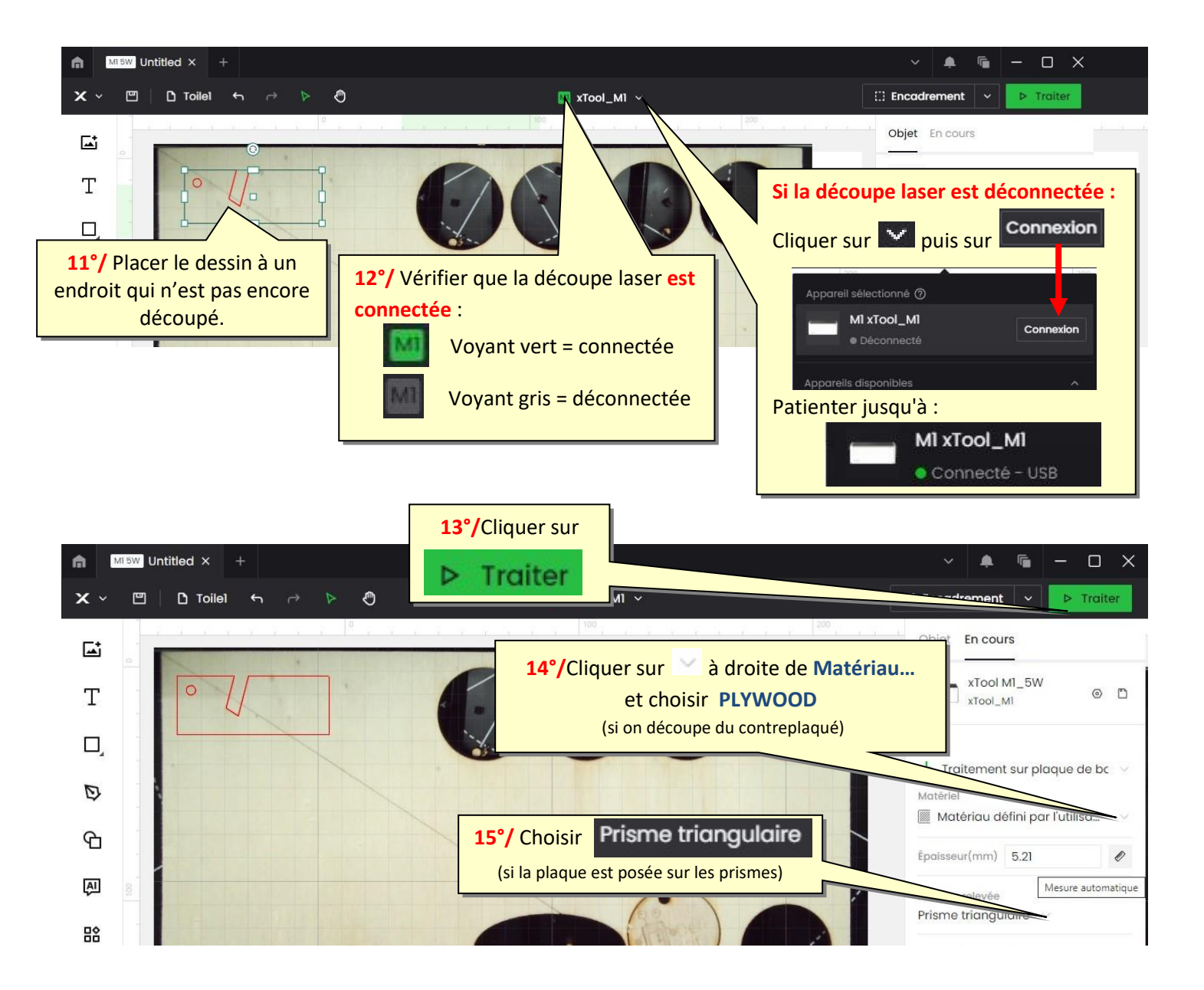

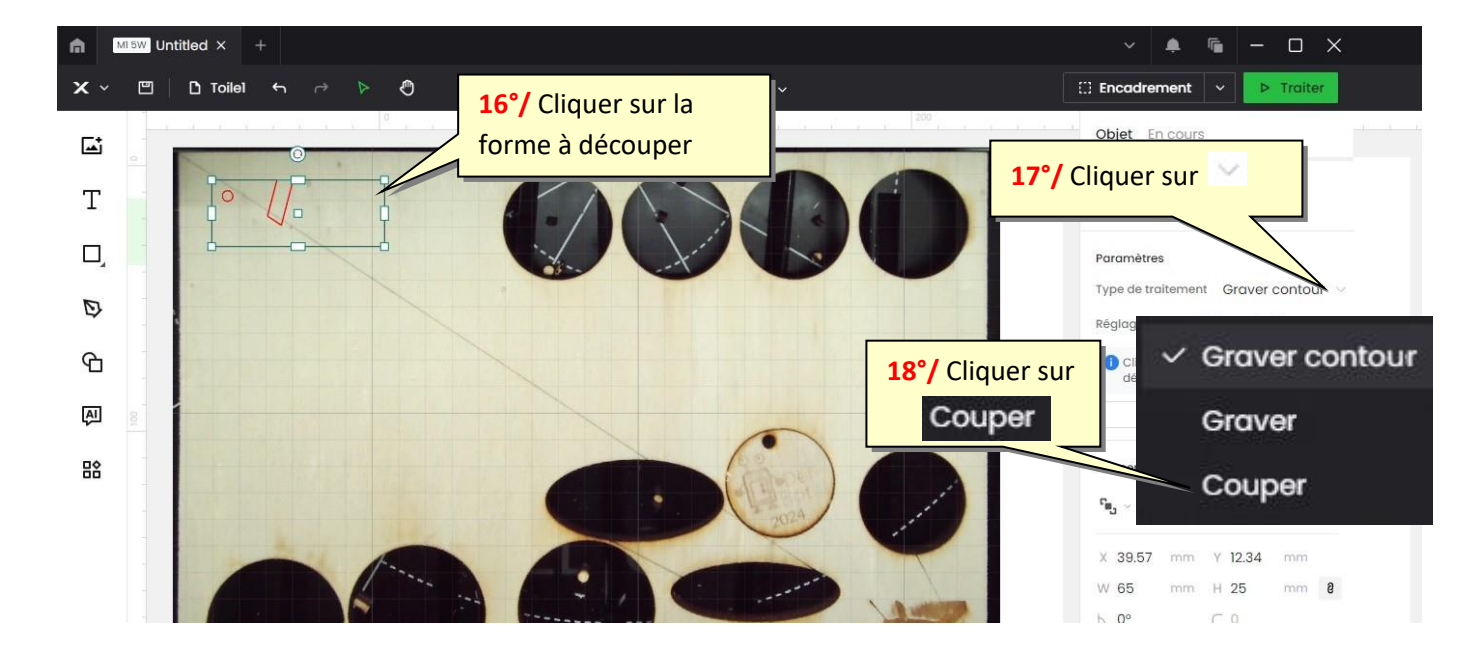

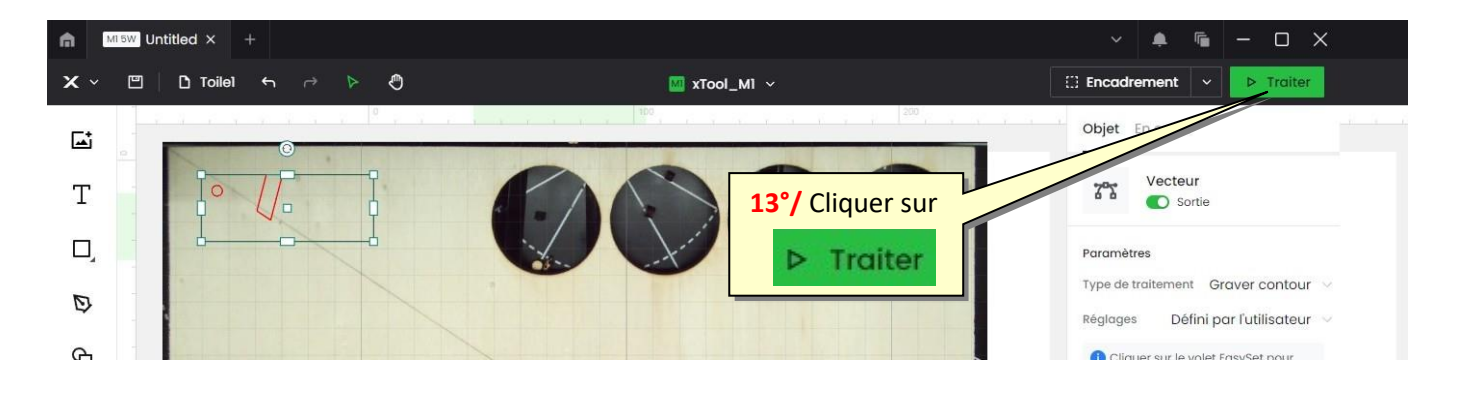

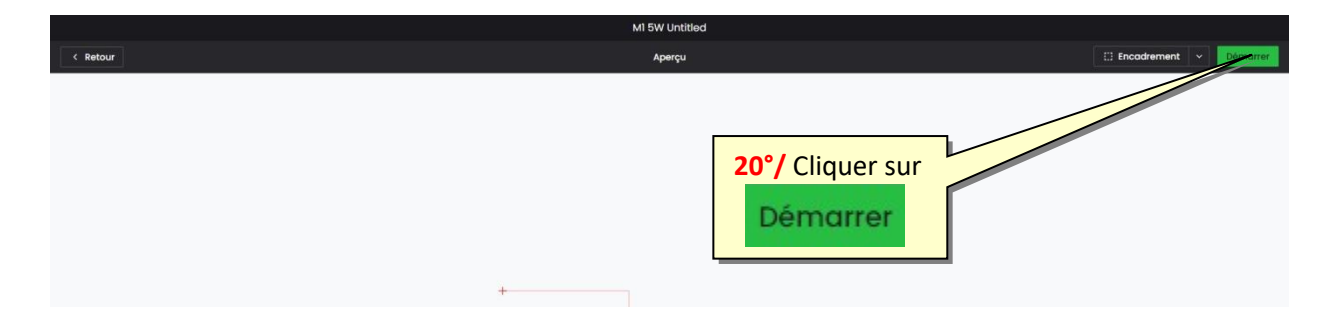

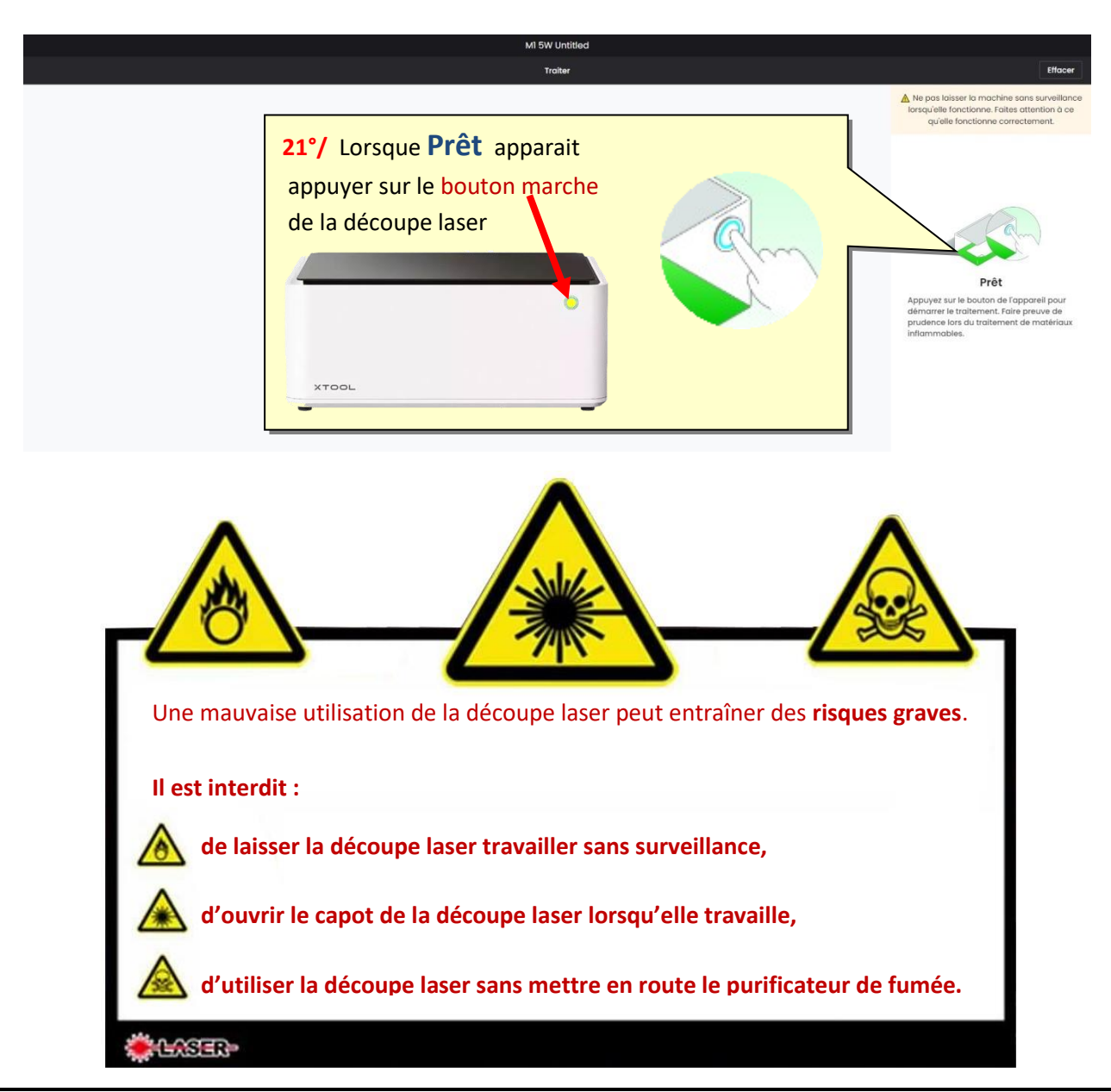

## Graver des lettres

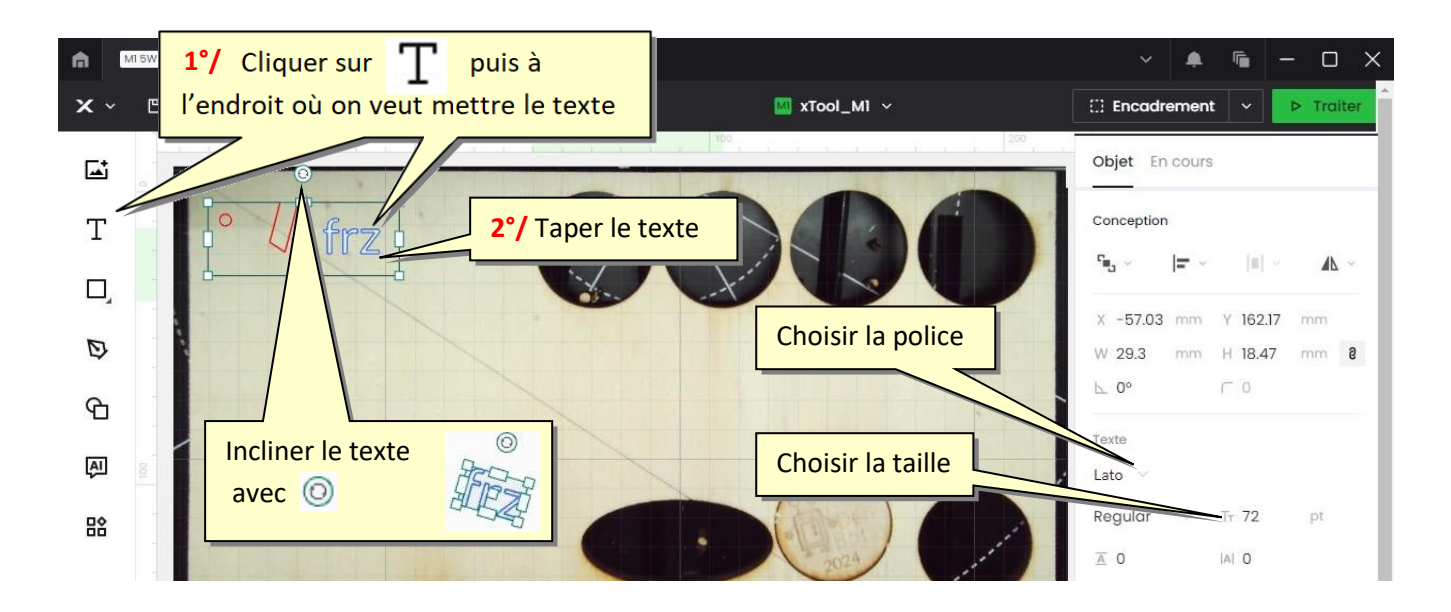

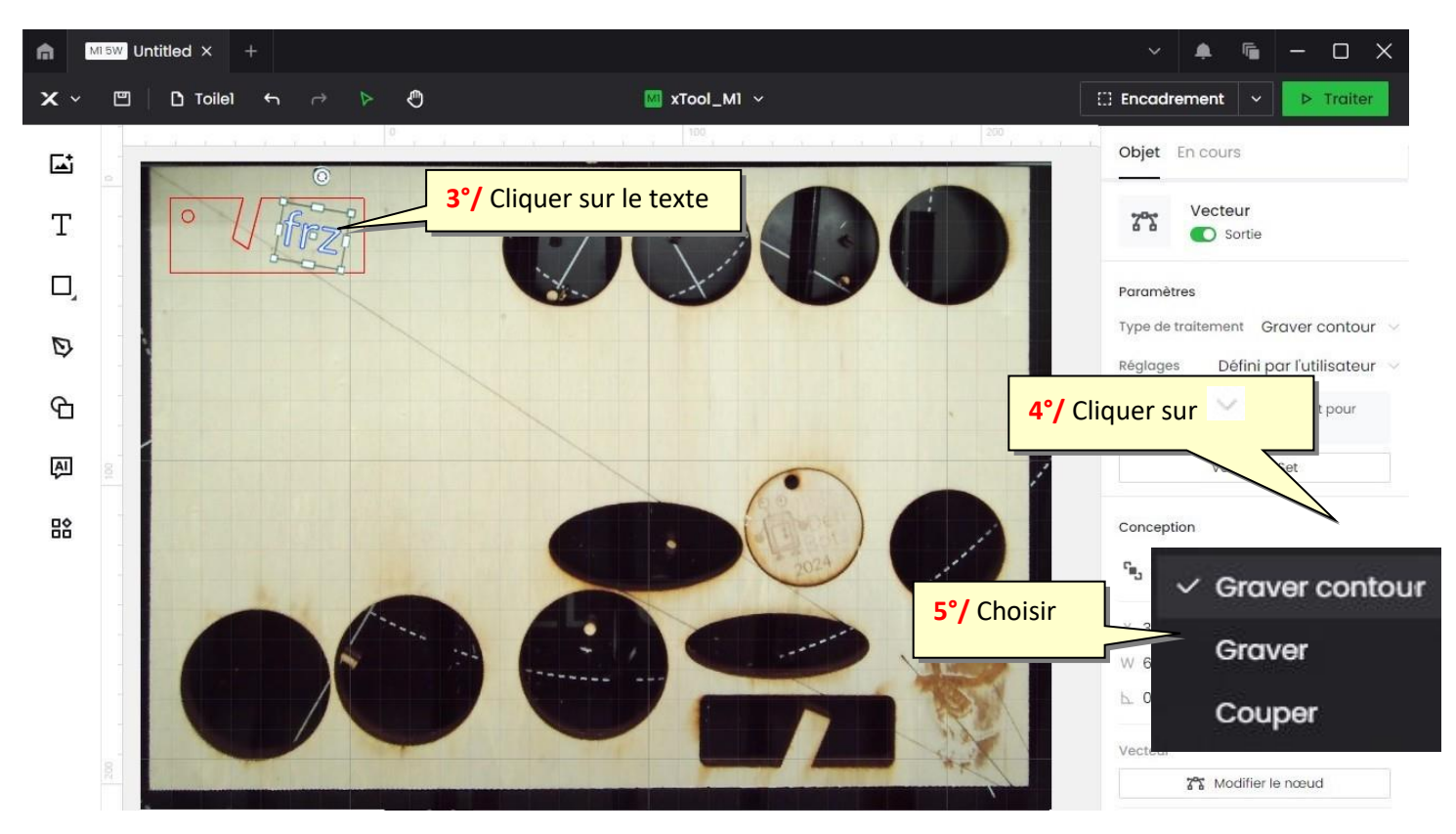

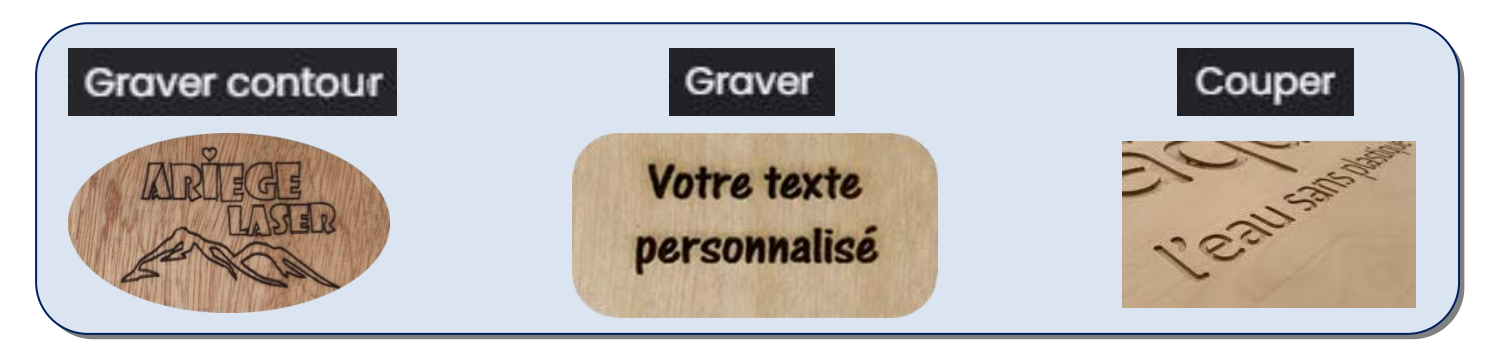